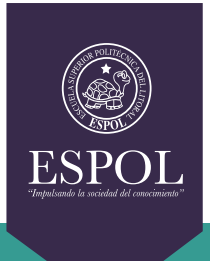

**GTSI** Gerencia de Tecnologías y Sistemas de Información

Manual De Configuración de la VPN Utilizando el software Cisco Anyconnect Para dispositivos móviles con iOS (iPhone)

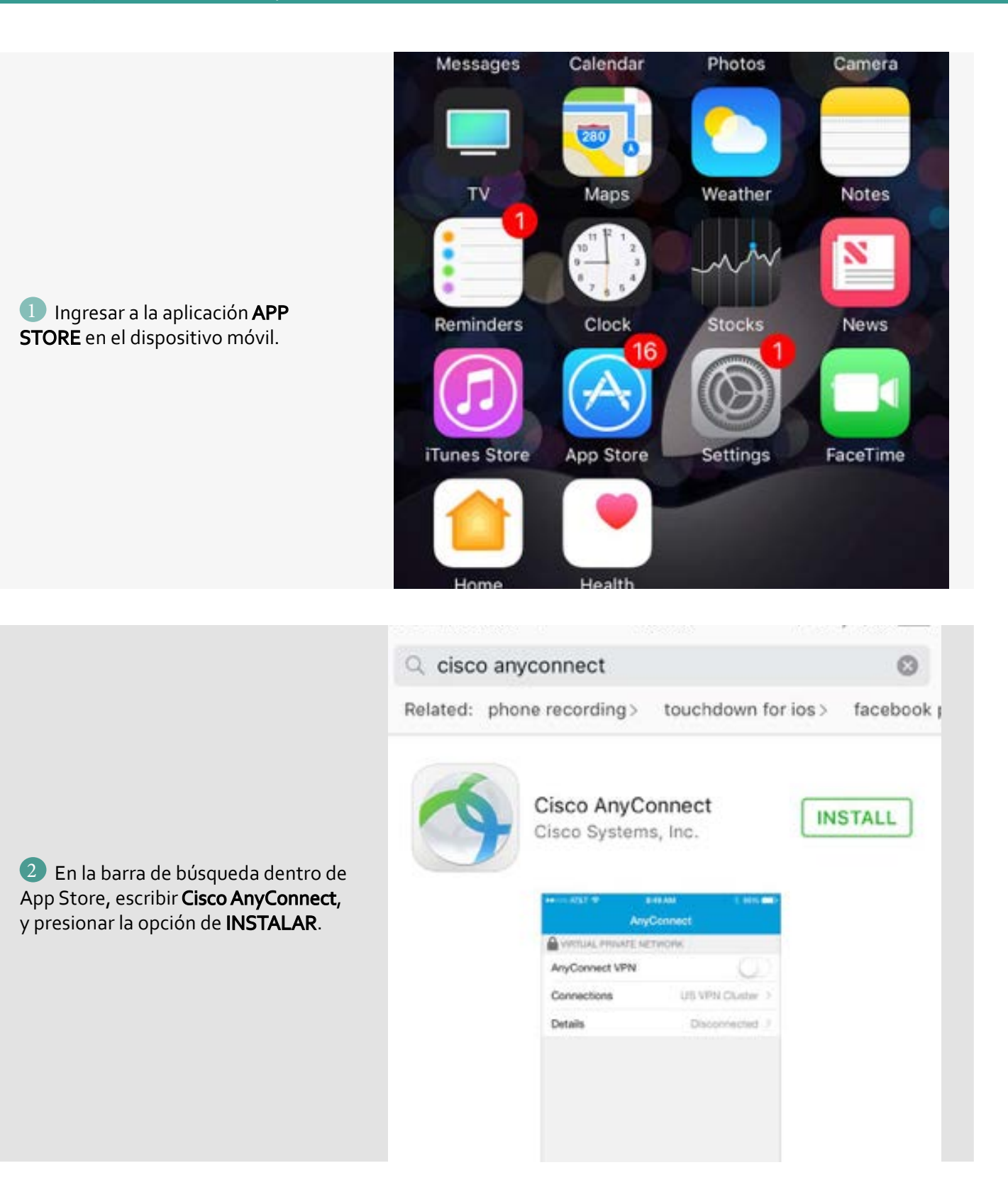

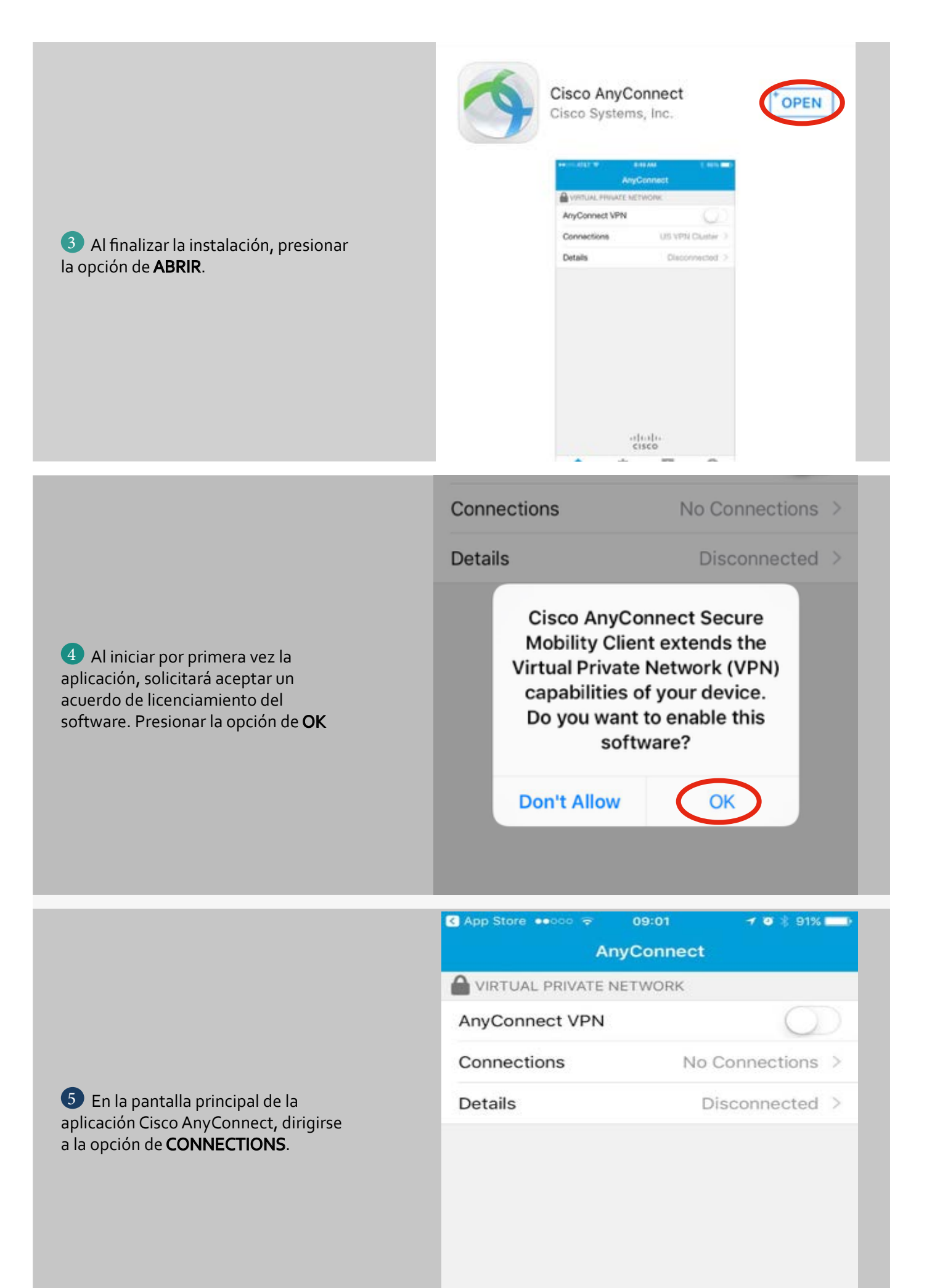

| 6 Presionar la opción Add New VPN<br>Connection.                                                                                                    | App Store •••<br>AnyConne<br>Add VPI                               | ∞ 🗢<br>ct VPN<br>N Conne                  | 09:03<br>Connection                              | <b>7 0 ∦ 91% </b> ■ <b>S</b> |
|----------------------------------------------------------------------------------------------------|--------------------------------------------------------------------|-------------------------------------------|--------------------------------------------------|------------------------------|
| <ul> <li>Clenar los siguientes campos como<br/>se muestra a continuación.</li> <li>Description: VPN ESPOL<br/>Server Address: vpn.espol.edu.ec</li> <li>Los demás campos dejarlos por<br/>defecto.</li> <li>Presionar la opción de SAVE</li> </ul> | App Store     Cancel     Description     Server Addre     Advanced | °° <del>©</del><br>Add VP<br>VP<br>SS vpr | 09:04<br>N Connectio<br>N ESPOL<br>h.espol.edu.e | ✓ ♥ \$ 90% ■<br>on Save oc   |
|                                                                                                    |                                                                    | App Slove ***** T                         | 09:64 ✓ ♥ 4<br>AnyConnect<br>E NETWORK<br>N      | 643 <b>-</b>                 |
| 8 Presionar la opción A <b>nyConnect</b><br>VPN, para activar la conexión VPN.                                                                                                    |                                                                    | Connections                               | VPN ESF<br>Disconnec                             | POL ><br>ted >               |

.1|1.1|1. cisco

\$

A

÷

0

|                                                                                                    | App Store •••• | 7 🛛 🛊 90% 💶 🕨        |         |
|----------------------------------------------------------------------------------------------------|----------------|----------------------|---------|
|                                                                                                    | Cancel         | Authentication       | Connect |
| Dejar el campo GROUP con los valores por defecto.<br>En el campo USERNAME colocar el correo electrónico de la ESPOL y en | Group:         | Usuarios-ESPOL >     |         |
|                                                                                                    | Username:      | usuario@espol.edu.ec |         |
| npo <b>PASSWORD</b> la contraseña<br>rreo. Presionar la opción de<br><b>JECT</b> .                                       | Password:      | •••••                | 0       |
|                                                                                                    |                |                      |         |
|                                                                                                    |                |                      |         |
|                                                                                                    |                |                      |         |

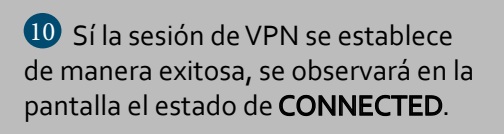

| C App Store 🚥 🗢   | 09:08     | ✓ VEN ● \$ 90% □) |
|-------------------|-----------|-------------------|
| A                 | nyConnect |                   |
| VIRTUAL PRIVATE I | NETWORK   |                   |
| AnyConnect VPN    |           |                   |
| Connections       |           | VPN ESPOL >       |
| Details           |           | Connected >       |
|                   |           |                   |
|                   |           |                   |
|                   |           |                   |